# EAN | GTIN | Barcodes per Schriftart

## Beschreibung

Ein Barcodes (EAN/GTIN) selber ist eine umgewandelte Zahlenfolge, die in einen Strichcode umgewandelt wurde. D. h. Sie wählen in der gewünschten Dokumentvorlage den Platzhalter für den gewünschten Zweck aus (z. B. für die Vorgangsnummer der Platzhalter <vorgang /nummer>) und formatieren diesen in die entsprechende Barcodeschriftart um.

Haben Sie die entsprechende Zeichenfolge in einen Barcode umgewandelt, ist dieser über den Scanner sofort einsatzbereit. Die Handscanner können Codes ab einer Schriftgröße von mindestens 8pt scannen (je nach Qualität des Ausdrucks/Druckers auch 6pt).

### Voraussetzung

|                                                                                                    | Beschreibung                                                                                                    |
|----------------------------------------------------------------------------------------------------|----------------------------------------------------------------------------------------------------|
| barcode_DE.zip<br>— Barcode Schriftarten (Bar_Code_39) - Hinweis: Vor und nach dem Barcode ein * einfügen<br>■ 14.01.2019 P 20,14 KB barcode_DE.zip | • Für die Anwendung bzw. Umwandlung einer<br>Zahlenfolge in eine für den Handscanner lesbare Form,<br>ist ein spezielle Barcodeschriftart notwendig. Diese<br>Schriftart erhalten Sie im Download-Bereich der<br>AMPAREX Homepage (Service <u>Downloads</u> Weitere<br>Downloads Dokumentvorlagen Allgemeine<br>Dokumentvorlagen).                                                   |
| barcode_DE.zip                                                                                                    | <ul> <li>Nach dem Herunterladen entpacken Sie die Datei.</li> </ul>                                                                                                    |
| Code39.ttf code39u.ttf                                                                                                    | <ul> <li>Die benötigten beiden Dateien mit der Dateiendung '.ttf'<br/>installieren Sie jeweils per rechter Maustaste auf die<br/>Datei         <ul> <li>Mit der Schriftart 'Code39' wird später nur der<br/>Strichcode ausgegeben</li> <li>Mit der Schriftart 'Code39u' kann später der<br/>Strichcode und der alphanumerische Wert mit<br/>ausgegeben werden</li> </ul> </li> </ul> |

## Anwendung

|                                                 |                                                                                                    | Beschreibung                              |
|-------------------------------------------------|----------------------------------------------------------------------------------------------------|-------------------------------------------|
| AMPAREX - 01 Stuttgart                          | - D X                                                                                                    | Um den Code in einem Dokument/Etikett     |
| Stammdaten<br>Artikelkatalog: Hörgerätebatterie | C ≡ Suchs Pr<br>Bychen Anges Augus Augus Augus Sugers Nations Keyen (Some Nations May August August Freedom)                                                                           | auszugeben, wechseln Sie in AMPAREX in    |
| 675                                             | AMPAREX X                                                                                                    | den Stammdaten zu den Dekumentverlagen    |
| 🔢 Stammdaten 🚺 🛤                                | Dokumentvorlage auswählen                                                                                                    | den Stammaten zu den Dokumentvonagen.     |
| Artikelkatalog                                  | Grenzen Sie die Daten über die Suchizitierien ein und wählen Sie den gewünschten Datensatz aus                                                                                         | Hier suchen und wählen Sie die gewünschte |
| Arzte                                           | Suchkriterien                                                                                                    | Dokumentvorlage aus.                      |
| Befragungsvorlagen                              | Name: *eške 3 Beschreibung: Name: Nagelegen V                                                                                                    |                                           |
| 😔 Brillenfassungen                              | Dokument-Typ:                                                                                                    |                                           |
| 🖄 Dokumentvorlagen                              |                                                                                                    |                                           |
| Elgenschaften                                   | Sachergebnis (11)  P B ★ ± Std. Name Dokument-Typ MME-Typ Beschreibung Version /retwienen                                                                                              |                                           |
| Einkaufskonditionen                             | 50x25mm Elikett Zekra Kundendokument Einfacher Test 8<br>Adress-Eliketten A4 - 48x25 mm Kundenliste OpenDocument Test Adress-Eliketten A4 - 48x25 mm 1                                 |                                           |
| Parben                                          | Adress-Elsketin A4 - 70x36 mm Kundenliste OpenDocument Text Adress-Elsketin A4 - 70x36 mm 1 Elsketin A4x25 mm 1 Elsketin A4x25 mm 2                                                    |                                           |
| No. Erman                                       | Eliketen 70x36 mm Kundenliste OpenDocument Text A Eliketen für Kundenserienbrief 70x36 mm 2 Eliketen 70x37 mm Kundenliste DenDocument Text A Eliketen für Kundenserienbrief 70x37 mm 2 |                                           |
| and Fariter                                     | Preischier<br>Preischier DI 0.308  Preischier Of Preischier OpenBourment Text   Preischier   5  Preischier OpenBourment Text   5                                                       |                                           |
| OLO Glaskategorien                              | Preisellinethan JER-PE085/01121 Preisellinethan OpenDocument Text<br>7 Tehro Informative Text 23 50 for an Wind Preisellinethan and Text 24 has Petiteanance 19                        |                                           |
| Glaspreislisten                                 | Zetra Adessekiek 76.2 x0.0mm (Linder and) Bird Elinder Text Zetra Birlingbass 1                                                                                                    |                                           |
| Hausglaspreislisten                             |                                                                                                    |                                           |
| Inventurabwertung                               |                                                                                                    |                                           |
| () Inventurvorlagen                             |                                                                                                    |                                           |
| 512 Kalkulationen                               |                                                                                                    |                                           |
| Kontaktvorlagen                                 |                                                                                                    |                                           |
| T Kastastriaar                                  | Hilfe Auswählen Abbrechen                                                                                                    |                                           |
| 1 waamager                                      | ×                                                                                                    |                                           |

# EAN | GTIN | Barcodes per Schriftart

| Advance                                                                                                    | Über die Schaltfläche <b>Bearbeiten</b><br>(Bearbeiten) öffnen Sie die<br>Dokumentvorlage, um diese zu bearbeiten                                                                                                    |
|----------------------------------------------------------------------------------------------------|----------------------------------------------------------------------------------------------------|
| Image: Control of the second of the second of t | <ul> <li>Ist der gewünschte Platzhalter in dem Dokument vorhanden, markieren Sie diesen (1x anklicken) oder fügen Sie diesen ein (Beispiele für Platzhalter-siehe auch QR-Codes   Platzhalter).</li> <li>Wichtig</li> <li>Wird ein eigener Platzhalter ein * (Stern) zwingend notwendig eingefügt/verwendet, muss vor und nach dem Platzhalter ein * (Stern) zwingend notwendig eingefügt werden und mit den Barcode umgewandelt werden muss. Ohne diesen * (Stern), wird der Barcode vom Scanner nicht erkannt.</li> <li>Wählen Sie dann über die Schriftartauswahl den gewünschten Barcode (Bar-Code39 oder BAR-CODE39 LESBAR) aus</li> <li>Ist der Platzhalter (z. B. bei einem Preisetikett) mehrfach vorhanden, wiederholen Sie die Schrifte 1-3 (siehe Screenshot)</li> <li>Xellen Sie beim späterem Druck fest, dass die Schriftgröße nicht passt, kann diese ebenfalls noch angepasst werden.</li> </ul> |

# EAN | GTIN | Barcodes per Schriftart

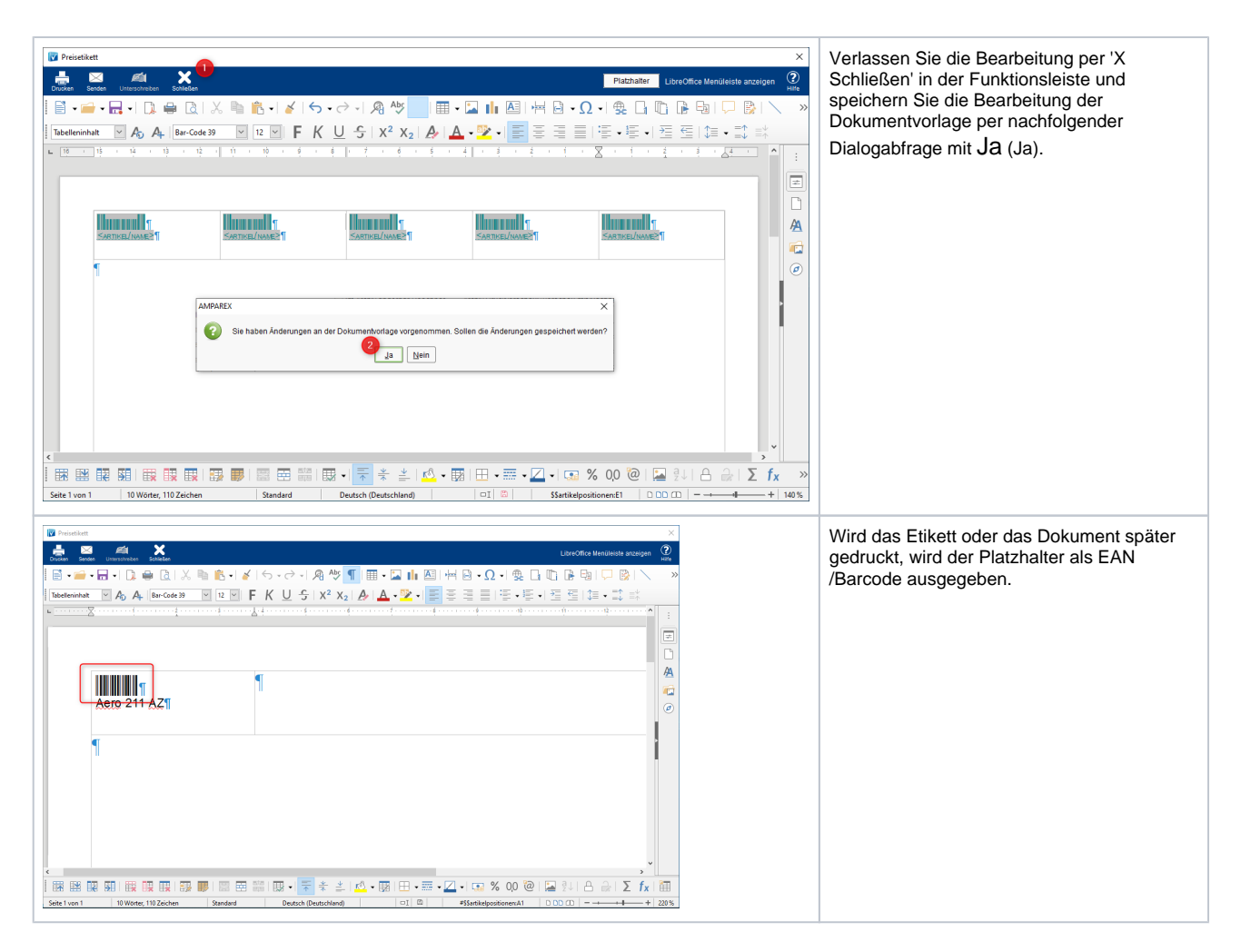

#### Siehe auch ...

- EAN | GTIN | Barcode als Platzhalter
- QR-Codes | Platzhalter
- Handscanner | Installation
- Lösungen | Handscanner